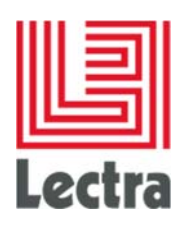

# ILLUSTRATOR CC WITH LECTRA PLM INTEGRATION

## **Extension and plugin installation**

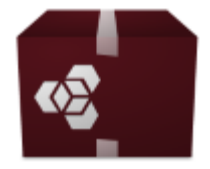

LectraAlExtension CC.zxp

Date: December 2016

Internal

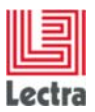

## **1 INSTALLATION ON WINDOWS**

## **1.1 Required elements**

- The 'LectraAlExtensionCC.zxp' file for Windows
- 'ZXPInstallerWindows-Setup'

## 1.2 ZXP Installer installation

Install 'ZXPInstallerWindows-Setup'

## 1.3 LectraAlExtensionCC.zxp installation

In the 'ZXPInstaller-win-x64' folder, open 'ZXP Installer.exe'.

Drag and drop 'LectraAlExtensionCC.zxp' into the 'Drag a ZXP file' zone displayed in the window.

| ZXP Installer     | — | ×    |
|-------------------|---|------|
| ZXP INSTALLER     |   |      |
| ि Drag a ZXP file |   | <br> |

Once the installation is done, the message '**extension successfully installed**' displays. If an error occurs, a message explaining the error displays in the same zone (see the list of errors at the end of the document).

l

| ZXP Installer                          | - | × |
|----------------------------------------|---|---|
| Letra ZXP INSTALLER                    |   |   |
| extension successfully installed<br>ok |   |   |

## 2 INSTALLATION ON MAC OS

## 2.1 Required elements

• The 'LectraAlExtensionCC.zxp' file for MacOS

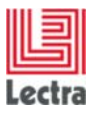

#### • 'ZXPInstallerMac-Setup'

## 2.2 ZXP Installer installation

Install **ZXPInstaller.dmg**.

Drag and drop **ZXPInstaller-OSX-x64** onto the **Application** folder and follow the installation instructions.

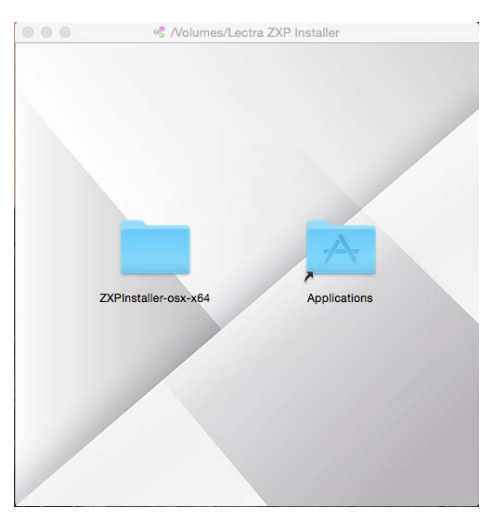

## 2.3 LectraAlExtensionCC.zxp installation

In the Applications folder, open 'ZXP Installer.exe'.

Drag and drop 'LectraAlExtensionCC.zxp' into the 'Drag a ZXP file' zone displayed in the window.

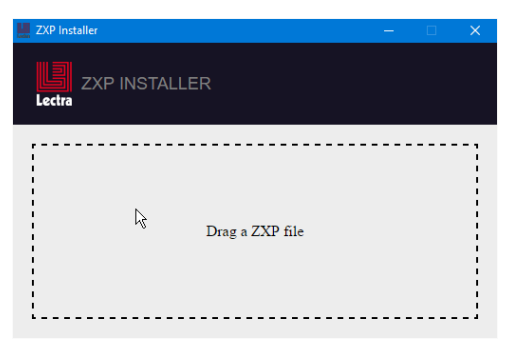

Once the installation is done, the message '**extension successfully installed**' displays. If an error occurs, a message explaining the error displays in the same zone (see the list of errors at the end of the document).

I

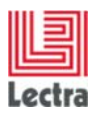

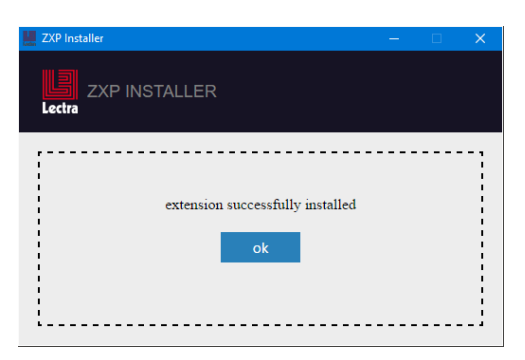

## **3 MAIN ERROR MESSAGES**

Error messages when installing the extension

- Failed to install, status = -160 !
  - > The zxp file was not found (error in the path).
- Failed to install, status = -456 !
  - > Illustrator is open. Close Illustrator and launch the command again.

## 4 LIST OF THE POSSIBLE ERRORS RETURNED BY EXMANCMD

### -175

Failed to escalate privilege

#### -201

Failed to unpack the ZXP file Solution: Make sure the add-on is valid and completely downloaded.

#### -402

Failed signature verification Solution: Resign the ZXP file, using the latest <u>ZXPSignCmd tool</u>. See <u>Help document icon</u>.

#### -403, -411

Compatible CC app not found. Solution: Install compatible CC application before installing add-ons.

## -407, -408

An add-on required by this one is not installed or enabled. Solution: Install the required add-ons before installing this one.

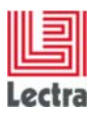

## -412

An add-on with the same name has been installed. Solution: Remove the conflicting add-on and reinstall this one.

#### -418

A newer version of this add-on has been installed. Solution: Remove the current version of the add-on and reinstall this one.

## -456

The CC application should be terminated to install the add-on. Solution: Quit CC application first and reinstall the add-on.

## -458

None of the required CC apps have been installed. Solution: Install the appropriate CC application and reinstall the add-on.

## -459

The CC application is not compatible. The version of the CC application does not work well with this add-on.

-152, -154, -155, -156, -157, -158, -160, -161, -162, -163, -164, -165, -168, -169, -171, -172, -176, -178, -179

There is a file operation error when installing this add-on.

-251, -252, -253, -254, -255, -256, -257, -259, -260, -261, -265, -266, -267, -268, -269, -270, -271, -272 Failed to parse the file.

-500, -501, -502, -503, -504, -505, -506, -507, -508, -508, -509

Failed to update the database.

-601, -602, -603, -604, -651, -652, -653

Failed to do online license check.

0

Failed to download ZXP file.